## ขั้นตอนการลงทะเบียน

 เมื่อทำการเข้าสู่ระบบเรียบร้อยแล้ว จะสังเกตเห็นรายชื่อเมนูทางด้านซ้ายของหน้าจอ ทำการ คลิกที่เมนู → ลงทะเบียน (จะปรากฏหน้าจอดัง รูปที่ 1 : หน้าจอเมนูลงทะเบียน)

| มหาวิทยาลัยสวะดุสิต                   |                        |                           |          |            |                      |                     | ผู้ใช้งาน :              | 🔿 ออกจากระบบ                 |
|---------------------------------------|------------------------|---------------------------|----------|------------|----------------------|---------------------|--------------------------|------------------------------|
| 🖀 หน้าแรก                             | นักศึกษาลงทะเบียนเรียน |                           |          |            |                      |                     |                          |                              |
| เ≣ ลงทะเบียน                          | ภาคการศึกษา            | 1/2560                    |          |            | วันที่เสนอรายการ     | 19 กรกฎาคม 2560     |                          |                              |
| 🖹 รายดานผลการลงทะเบียน 🛋              | รหัสนักศึกษา           |                           |          |            | ชื่อ-สกุล            | and the second      |                          |                              |
| คลก ลงทะเบยน<br>ดรวจสอบผลการเรียน     | ระดับการศึกษา          | ปริญญาตรี                 |          |            | ศูนย์การศึกษา        | มหาวิทยาลัยสวนดุสิต | a                        |                              |
| -                                     | គណៈ                    | วิทยาศาสตร์และเทคโนโลยี   |          | หลักสูตร   | วิทยาศาสตรบัณฑิด     |                     |                          |                              |
| 📵 ข้อมูลการเงิน/พิมพ์ใบแจ้งหนึ่       | เวลาจัดการเรียนการสอน  | ในเวลาราชการ              |          |            | สาขาวิชา             | วิทยาการคอมพิวเตอร่ | f                        |                              |
| Your session will expire in 29:57 min | ประเภทนักเรียน         | ปกติ                      |          | ประเภ      | าทการเรียนการสอน     | ระบบการศึกษาปกติ    |                          |                              |
|                                       |                        | 🗐 แสดงแผนการเรียนของนักศึ | กษา 🔳    | แสดงโครงสร | ร้างหลักสูตรของนักศึ | ึกษา                | คลิก เพิ่มเ              | เผนการเรียน                  |
|                                       | รายวิชาที่ลงทะเบียน    |                           |          |            |                      |                     | 📓 เพิ่มรายวิชาเลือกเสรี  | 🕒 เพิ่มรายวิชาดามแผนการเรียน |
|                                       | รหัสวิชา ชื่อ          | รายวิชา หน่วยกิด          | ดอนเรียน | ว่าง       | วัน-เวลาเรียน        |                     | สถานที่จัดการเรียนการสอน |                              |
|                                       | หมวดวิชาเฉพาะ          | 6                         |          |            |                      |                     |                          |                              |
|                                       | วิชาเฉพาะด้าน          | 3                         |          |            |                      |                     |                          |                              |
|                                       | โครงสร้างพื้นฐานของระ  | าบบ 3                     |          |            |                      |                     |                          |                              |
|                                       | วิชาเลือก              | 3                         |          |            |                      |                     |                          |                              |
|                                       | หมวดวิชาเลือกเสรี      | 3                         |          |            |                      |                     |                          |                              |
|                                       | จำนวนหน่วยก็           | ່ດรวม 0                   | หน่วยกิ  | ด          |                      |                     |                          |                              |
|                                       |                        |                           |          |            |                      |                     |                          |                              |

รูปที่ 1 หน้าจอเมนูลงทะเบียน

 จากนั้น หากต้องการเพิ่มรายวิชา ให้ คลิก → เพิ่มรายวิชาตามแผนการเรียน (รูปที่ 1 : หน้าจอเมนู ลงทะเบียน) (จะปรากฏหน้าจอดัง รูปที่ 2 : หน้าจอค้นหารายวิชาตามแผนการเรียน)

| มหาวิทยาสัยสวนดุสิต                   |                      |                     |                   |           | ผู้ใช้งาน : | 🔊 ออกจากระบบ  |
|---------------------------------------|----------------------|---------------------|-------------------|-----------|-------------|---------------|
| 🖀 หน้าแรก                             | ค้นหารายวิชาตามแผนกา | รเรียน              |                   |           |             | · · · · · · · |
| ⊞ ลงทะเบียน                           | รหัสนักศึกษา         | 10000               | ชื่อ-สกุล         | No. I You |             |               |
| 🖹 รายงานผลการลงทะเบียน                | รหัสวิชา             |                     | ชื่อวิชา          |           |             |               |
| Q ดรวจสอบผลการเรียน                   | L                    | Q คัมหา 🛛 เริ่มใหม่ |                   |           |             |               |
| 💿 ข้อมูลการเงิน/พิมพ์ใบแจ้งหนึ้       |                      | ລີດ ຜູ້ແທງ          | <b>ື</b> ບ້อนกลับ |           |             |               |
| Your session will expire in 29:58 min | ¥1                   | ถก ทผทา             |                   |           |             |               |
|                                       |                      |                     |                   |           |             |               |
|                                       |                      |                     |                   |           |             |               |
|                                       |                      |                     |                   |           |             |               |
|                                       |                      |                     |                   |           |             |               |
|                                       |                      |                     |                   |           |             |               |
|                                       |                      |                     |                   |           |             |               |
|                                       |                      |                     |                   |           |             |               |
|                                       |                      |                     |                   |           |             |               |
|                                       |                      |                     |                   |           |             |               |

รูปที่ 2 หน้าจอค้นหารายวิชาตามแผนการเรียน

ถ้าหากต้องการค้นหาตามรหัสวิชาหรือชื่อวิชา ให้กรอกข้อมูลที่ต้องการ (ไม่ต้องกรอกก็ได้)
 จากนั้น คลิก → ค้นหา (จะปรากฏหน้าจอดัง รูปที่ 3 : หน้าจอเลือกรายวิชา)

| มหาวิทยาลัยสวะดุสิต                   |                                                                                                    |                                                                                                    |                                                                                               |                            |                                        |                            | ម្វីស៊េ                                                                                                    | ภาน:                                                                                                    | ) ออกจากระบบ                                                                                                    |
|---------------------------------------|----------------------------------------------------------------------------------------------------|----------------------------------------------------------------------------------------------------|-----------------------------------------------------------------------------------------------|----------------------------|----------------------------------------|----------------------------|----------------------------------------------------------------------------------------------------|----------------------------------------------------------------------------------------------------|----------------------------------------------------------------------------------------------------|
| 🕷 หน้าแรก                             | ค้นหารายวิชาตามแผนกา                                                                                                    | รเรียน                                                                                                    |                                                                                               |                            |                                        |                            |                                                                                                    |                                                                                                    |                                                                                                    |
| i≣ ลงทะเบียน                          | รหัสนักศึกษา                                                                                                    | 1000                                                                                                    | ชื่อ-สกุล                                                                                     |                            |                                        |                            |                                                                                                    |                                                                                                    |                                                                                                    |
| 🖹 รายงานผลการลงทะเบียน                | รหัสวิชา                                                                                                    |                                                                                                    |                                                                                               | ชื่อวิร                    | ชา                                     |                            |                                                                                                    |                                                                                                    |                                                                                                    |
| Q ตรวจสอบผลการเรียน                   |                                                                                                    | Q คันหา 🛛 เริ่มใหม่                                                                                                    |                                                                                               |                            |                                        |                            |                                                                                                    |                                                                                                    |                                                                                                    |
| 💿 ข้อมูลการเงิน/พิมพ์ใบแจ้งหนี้       | 🕑 รหัสวิชา                                                                                                    | ชื่อรายวิชา                                                                                                    | หน่วยกิด                                                                                      | ดอนเรียน                   | เปิดรับ                                | ว่าง                       | วัน-เวลาเรียน                                                                                                    | สถานที่จัดการเรียนการสอน                                                                                        | ·,                                                                                                    |
| Your session will expire in 29:48 min | <ul> <li> <ul> <li>4123649</li> <li>การพลส.</li> <li>4123651</li> <li>มีญญาปร</li> <li>4124907</li> <li>โครงงาน</li> <li>4124907</li> <li>โครงงาน</li> <li>4124907</li> <li>โครงงาน</li> <li>4124907</li> <li>โครงงาน</li> <li>4124907</li> <li>โครงงาน</li> <li>4124907</li> <li>โครงงาน</li> <li>4124907</li> <li>โครงงาน</li> <li>14124907</li> <li>โครงงาน</li> <li>14124907</li> <li>14124907</li> <li>14124907</li></ul></li></ul> | รบชอฟต์แรร์<br>หลับรู้กับการพัฒนาเกม<br>วิทยาการคอมพิวเตอร์<br>วิทยาการคอมพิวเตอร์<br>เฉพาะเรื่องทางด้านเทคโนโลยีสื่อผสม | 3 (2-2-5)<br>3 (2-2-5)<br>3 (0-6-3)<br>3 (0-6-3)<br>3 (0-6-3)<br>3 (2-2-5)<br><b>4</b> (តឺอกา | A1<br>A1<br>B1<br>C1<br>A1 | 65<br>65<br>25<br>25<br>65<br>O třauná | 65<br>65<br>25<br>25<br>65 | μq.         13:00-17:00 μ.           a.         08:00-12:00 μ.           μq.         08:00-12:00 μ.           μ.         13:00-17:00 μ.           μ.         08:00-12:00 μ.           μ.         08:00-12:00 μ.           μ.         08:00-12:00 μ. | มหาวิทยาลัยสวนดุสัต<br>มหาวิทยาลัยสวนดุสัต<br>มหาวิทยาลัยสวนดุสัต<br>มหาวิทยาลัยสวนดุสัต<br>มหาวิทยาลัยสวนดุสัต | <ul> <li>▲ เลือกรีชา</li> <li>▲ เสือกรีชา</li> <li>▲ เสือกรีชา</li> <li>▲ เสือกรีชา</li> <li>▲ เสือกรีชา</li> <li>▲ เสีอกรีชา</li> </ul> |

รูปที่ 3 หน้าจอเลือกรายวิชา

กรณี ที่ต้องการลงหลายรายวิชา ให้ ติ๊ก √ เลือกวิชาที่ต้องการ จากนั้น คลิกปุ่ม <a href="mailto:tailto:tailto

| มหาวิทยาลัยสวนดุสิต                   |                                         |                                |                   |              |                 |                    | ) ผู้ใช้งาน :        | anna I              | 🖈 ออกจากระบบ     |   |
|---------------------------------------|-----------------------------------------|--------------------------------|-------------------|--------------|-----------------|--------------------|----------------------|---------------------|------------------|---|
| 🖝 หน้าแรก                             | นักศึกษาลงทะเบียนเรียน                  |                                |                   |              |                 |                    |                      |                     |                  |   |
| ⊞ ลงทะเบียน                           | ภาคการศึกษา                             | 1/2560                         | ñ                 | เที่เสนอรายก | ns 19 <i>1</i>  | ารกฎาคม 2560       |                      |                     |                  |   |
| 🖹 รายงานผลการลงทะเบียน                | รหัสนักศึกษา                            |                                |                   | ชื่อ-สเ      | ຖຸລ             | and should be      |                      |                     |                  |   |
| Q ตรวจสอบผลการเรียน                   | ระดับการศึกษา                           | ປຈີญญาตรี                      |                   | ศูนย์การศึกร | ษามหา           | วิทยาลัยสวนดุสิต   |                      |                     |                  |   |
| -                                     | កពរះ                                    | วิทยาศาสตร์และเทคโนโลยี        |                   | หลักสู       | ตร วิทย         | าศาสตรบัณฑิต       |                      |                     |                  |   |
| 🔟 ข้อมูลการเงิน/พิมพ์ใบแจ้งหนึ่       | เวลาจัดการเรียนการสอน                   | ในเวลาราชการ                   |                   | สาขาวิร      | ชา วิทย         | าการคอมพิวเตอร์    |                      |                     |                  |   |
| Your session will expire in 29:52 min | ประเภทนักเรียน                          | ปกติ                           | ประเภทก           | ารเรียนการสะ | อน ระบา         | บการศึกษาปกติ      |                      |                     |                  |   |
|                                       |                                         | !≣ แสดงแผนการเรียนของนักศึกษา  | i≡ แสดงโครงสร้างห | เล้กสูตรของเ | <b>มักศึกษา</b> |                    |                      |                     |                  |   |
|                                       | รายวิชาที่ลงทะเบียน                     |                                |                   |              |                 | <b>S</b> 1         | พิ่มรายวิชาเลือกเสรี | 🕒 เพิ่มรายวิเ       | ชาดามแผนการเรียน |   |
|                                       | รหัสวิชา                                | ชื่อรายวิชา                    | หน่วยกิด          | ดอนเรียน     | ว่าง            | วัน-เวลาเรียน      | สถานที่จัดการ        | เรียนการสอน         |                  |   |
|                                       | หมวดวิชาศึกษาทั่วไป                     |                                |                   |              |                 |                    |                      |                     |                  |   |
|                                       | หมวดวิชาเฉพาะ                           |                                | 6                 |              |                 |                    |                      |                     |                  |   |
|                                       | วชาเฉพาะดาน<br>โดร เสร้า เพื่มสามตา เรา |                                | 3                 |              |                 |                    |                      |                     |                  |   |
|                                       | 4124907 โครงงานวิทยา                    | -มม<br>การคอมพิวเตอร์          | 3 (0-6-3)         | A1           | 25              | wg. 08:00-12:00 μ. | มหาวิทยาล่           | <b>เ</b> ัยสวนคสิต  | 🗊 ลมรายการ       | î |
|                                       | วิชาเลือก                               |                                | 3                 |              |                 |                    |                      |                     |                  | 1 |
|                                       | กลุ่มวิชาเทคโนโลยีฐาน                   | ข้อมูลและเว็บแอพพลิเคชั่น      |                   |              |                 |                    |                      |                     |                  |   |
|                                       | 4123649 การทดสอบชอ                      | ฟต์แวร์                        | 3 (2-2-5)         | A1           | 65              | พฤ. 13:00-17:00 น. | มหาวิทยาส่           | <b>ัยสวนดุสิต</b>   | 📋 ลบรายการ       |   |
|                                       | กลุ่มวิชาเทคโนโลยีเครือ                 | เข่ายและสื่อผสม                |                   |              |                 |                    |                      |                     |                  |   |
|                                       | 4123651 ปัญญาประดิษร                    | (กับการพัฒนาเกม                | 3 (2-2-5)         | A1           | 65              | a. 08:00-12:00 u.  | มหาวิทยาส่           | <b>เ</b> ัยสวนดุสิต | 📋 ลบรายการ       |   |
|                                       | 4124909 การศึกษาเฉพา                    | ะเรื่องทางด้านเทคโนโลยีสื่อผสม | 3 (2-2-5)         | A1           | 65              | พ. 08:00-12:00 น.  | มหาวิทยาล่           | iยสวนคุส <b>์</b> ต | 🛗 ลบรายการ       |   |
|                                       | หมาดาวอาเลอกเสร<br>จั                   | านวนหน่วยกิตรวม                | 12                | หน่วยกิด     |                 |                    |                      |                     |                  |   |
|                                       | 🖹 อันอันการองทะเบียน                    |                                |                   |              |                 |                    |                      |                     |                  |   |

รูปที่ 4 หน้าจอผลการเลือกรายวิชา

 หลังจากเลือกรายชื่อวิชาเรียบร้อยแล้วจะปรากฏหน้าจอดังรูปที่ 4 หน้าจอผลการเลือกรายวิชา ถ้าหากต้องการลบรายการ ให้ คลิกปุ่ม เมื่อตรวจสอบข้อมูลเสร็จเรียบร้อยแล้วให้ทำการยืนยันการลงทะเบียน โดยคลิกที่ปุ่ม อันยันการลงทะเบียน

## <u>การดูข้อมูลแผนการเรียน หรือข้อมูลโครงสร้างหลักสูตรของนักศึกษา</u>

| บหาวิทยาลัยสวะดุสิต                   |                        |                         |          | -              |                  | -                   | ผู้ใช้งาน :              | 🔹 🗐 🚽 ออกจากระบบ             |
|---------------------------------------|------------------------|-------------------------|----------|----------------|------------------|---------------------|--------------------------|------------------------------|
| 🖀 หน้าแรก                             | นักศึกษาลงทะเบียนเรียน |                         |          |                |                  |                     |                          |                              |
| 🔳 ลงทะเบียน                           | ภาคการศึกษา            | 1/2560                  |          | ວັນ            | เที่เสนอรายการ   | 19 กรกฎาคม 2560     |                          |                              |
| 🖹 รายงานผลการลงทะเบียน                | รหัสนักศึกษา           | 1000                    |          |                | ชื่อ-สกุล        | and the states      |                          |                              |
| 0 ตราจสอบผอการเรียน                   | ระดับการศึกษา          | ปริญญาตรี               |          |                | ศูนย์การศึกษา    | มหาวิทยาลัยสวนดุสิต |                          |                              |
| C WITH BERNIN IN BU                   | คณะ                    | วิทยาศาสตร์และเทคโนโลยี |          |                | หลักสูตร         | วิทยาศาสตรบัณฑิต    |                          |                              |
| 回 ข้อมูลการเงิน/พิมพ์ใบแจ้งหนึ่       | เวลาจัดการเรียนการสอน  | ในเวลาราชการ            |          |                | สาขาวิชา         | วิทยาการคอมพิวเตอร์ |                          |                              |
| Your session will expire in 29:57 min | ประเภทนักเรียน         | ปกติ                    |          | ประเภทก        | ารเรียนการสอน    | ระบบการศึกษาปกติ    |                          |                              |
|                                       | [                      | 🗐 แสดงแผนการเรียนของนัก | ศึกษา 🔳  | แสดงโครงสร้างห | เล้กสูตรของนักศึ | กษา                 |                          |                              |
|                                       | รายวิชาที่ลงทะเบียน    |                         |          |                |                  |                     | 🔊 เพิ่มรายวิชาเลือกเสรี  | 🕒 เพิ่มรายวิชาดามแผนการเรียน |
|                                       | รหัสวิชา ชื่อ          | รายวิชา หน่วยกิด        | ดอนเรียน | ว่าง           | วัน-เวลาเรียน    |                     | สถานที่จัดการเรียนการสอน |                              |
|                                       | หมวดวิชาเฉพาะ          | 6                       |          |                |                  |                     |                          |                              |
|                                       | วิชาเฉพาะด้าน          | 3                       |          |                |                  |                     |                          |                              |
|                                       | โครงสร้างพื้นฐานของระ  | าบบ 3                   |          |                |                  |                     |                          |                              |
|                                       | วิชาเลือก              | 3                       |          |                |                  |                     |                          |                              |
|                                       | หมวดวชาเลอกเสร         | 3                       | ani an ô | 0              |                  |                     |                          |                              |
|                                       | чилиилая               | 0                       | иция     | ы              |                  |                     |                          |                              |
|                                       |                        |                         |          |                |                  |                     |                          |                              |
|                                       |                        |                         |          |                |                  |                     |                          |                              |

รูปที่ 5 หน้าจอเมนูลงทะเบียน

- เมื่อเข้าเมนูลงทะเบียนแล้ว จะสังเกตเห็น ปุ่ม แสดงแผนการเรียนของนักศึกษา และ ปุ่มแสดงโครงสร้าง หลักสูตรของนักศึกษา

| มหาวิทยาลัยสวนดุสิต                    |                                                 |                         | 🔸 🕹 ออกจากระบบ                   |
|----------------------------------------|-------------------------------------------------|-------------------------|----------------------------------|
| 希 หน้าแรก                              | บ้อมูลแผนการเรียนนักศึกษา                       |                         |                                  |
| )≣ ลงทะเบียน                           | ภาคการศึกษา 1/2560                              |                         |                                  |
| 🖹 รายงานผลการลงทะเบียน                 | หมวดวิชาเฉพาะ                                   | 0 หน่วยกิต              |                                  |
| Q ตรวจสอบผลการเรียน                    | วิชาเฉพาะด้าน                                   | 3 หน่วยกิต              |                                  |
| ข้อมูลการเงิน/พิมพ์ใบแจ้งหนี้          | โครงสร้างพื้นฐานของระบบ                         | 3 หน่วยกิด              |                                  |
| Your session will expire in 29:50 min  | 4124907 โครงงานวิทยาการคอมพิวเตอร์<br>วิชาเรือก | 3 (0-6-3)<br>3 มะวามชิต |                                  |
| rour session will expire in 29.30 mill | รอ แสอก<br>หมวดวิชาเลือกเสรี                    | 3 หน่วยกิต              |                                  |
|                                        |                                                 |                         |                                  |
|                                        | 🛛 ปิดหน้าจอ                                     | iani                    | สรี 🖪 เพิ่มรายวิชาตามแผนการเรียน |
|                                        |                                                 | นกา                     | รสอน                             |
|                                        |                                                 |                         |                                  |
|                                        |                                                 | _                       |                                  |
|                                        |                                                 |                         |                                  |
|                                        |                                                 | _                       |                                  |
|                                        |                                                 |                         |                                  |

รูปที่ 6 หน้าจอแสดงข้อมูลแผนการเรียน

 หากต้องการดูข้อมูลโครงสร้างหลักสูตร ให้คลิกที่ปุ่ม ≡ แสดงโครงสร้างหลักสุดรของนักศึกษา (จะปรากฏหน้าจอ ดังรูปที่ 7 หน้าจอแสดงข้อมูลโครงสร้างหลักสูตร)

| มหาวิทยาลัยสวะเดุสิต                  |                                        |                                               |
|---------------------------------------|----------------------------------------|-----------------------------------------------|
| ส หน้าแรก                             | ข้อมลโครงสร้างหลักสตรบักศึกษา          |                                               |
| 🔳 ลงทะเบียน                           | 1 เหมากวินารีกษานั่วไป                 | 20 minu8n                                     |
| 🖹 รายงานผลการลงทะเบียน                | 1.1. กลุ่มวิชาภาษา                     | 12 หน่วยกิด                                   |
| Q ตรวจสอบผอการเรียน                   | ้<br>1500117 ภาษาไทยเพื่อการสื่อสาร    | 3 (3-0-6)                                     |
| ~                                     | 1500110 ภาษาอังกฤษเพื่อการสื่อสาร      | 3 (3-0-6)                                     |
| 💷 ข้อมูลการเงิน/พิมพ์ใบแจ้งหนึ้       | 1500113 ภาษาอังกฤษเพื่อทักษะการเรียน   | 3 (3-0-6)                                     |
| Your session will evoire in 20:43 min | 1500114 ภาษาอังกฤษเชิงสถานการณ์        | 3 (3-0-6)                                     |
|                                       | 1500115 ภาษาอังกฤษเชิงวิชาการ          | 3 (3-0-6)                                     |
|                                       | 1.2. กลุ่มวิชามนุษยศาสตร์              | 6 หน่วยกิด                                    |
|                                       | 1500116 จริยศาสตร์                     | 3 (3-0-6)                                     |
|                                       | 2000105 สุนทรียภาพเพื่อคุณภาพชีวิต     | 3 (3-0-6) โอกเสรี 📘 พิ่มรายวิชาตามแผนการเรียน |
|                                       | 2000106 คิลปะการดำรงชีวิต              | 3 (3-0-6)                                     |
|                                       | 2500113 จิตวิทยาเพื่อการพัฒนาตน        | 3 (3-0-6)                                     |
|                                       | 1.3. กลุ่มวิชาสังคมศาสตร์              | 6 หน่วยกิด                                    |
|                                       | 2500107 มนุษย์กับสิ่งแวดล้อม           | 3 (3-0-6)                                     |
|                                       | 2500114 สังคมไทยร่วมสมัย               | 3 (3-0-6)                                     |
|                                       | 2500115 เหตุการณ์โลกร่วมสมัย           | 3 (3-0-6)                                     |
|                                       | 1.4. กลุ่มวิชาวิทขาศาสตร์กับคณิตศาสตร์ | 6 หน่วยกิต                                    |
|                                       |                                        |                                               |

รูปที่ 7 หน้าจอแสดงข้อมูลโครงสร้างหลักสูตร